# 研修会でのZOOM情報など 日臨技システムによる一斉メール受信について

#### 「迷惑メール」振り分け防止策

- 各部門の研修会でのZOOM情報の案内などを中心に日臨技システムを介した一斉 メール配信が利用されています。
- GmailやYahooメールなどフリーメール利用者に一斉配信されたメールが届かない ことがあります。
- GmailやYahooメールなどでは、迷惑メールを排除するために、多数の宛先に同時 に発信されたメールを迷惑メールと認識し迷惑メールフォルダに振り分ける仕組 みをもっています。この仕組みは時勢に応じて強化されているようです。つい先 日は届いていたのに急に届かなくなった(迷惑メールとなっていた)ということ があります。
- GmailやYahooメールをご利用で、もし、メールが届かない場合がありましたら、
   迷惑メールフォルダをご確認下さい。(対策1)
  - ホワイトリストに受け取りたいメールアドレス(研修会担当者)を加えて下さい。(Gmail 対策2)
- 迷惑メールとその対策はいたちごっこ的な状態で、上記操作にも関わらず迷惑 メールと認識され得ます。送られているはずのメールが受け取れていない場合に は、先ずは迷惑メールフォルダをご確認下さい。

- 1. Gmail 対策1 (PC編)
- 2. Gmail 対策2(PC編)
- 3. Gmail 対策1 (スマホ編)
- 4. Yahooメール 対策

1. Gmail 対策1 迷惑メールフォルダの確認(PC編)1/1

ブラウザ(ChromeやSafari, Firefoxなど)で自身のGmailを開いて下さい

| 😑 附 Gmail                                | Q X—116    | 検索                  |                | :                                                                                                    | 荘             | ? 🕸 🏭            | •                     |                                            |                   |       |
|------------------------------------------|------------|---------------------|----------------|----------------------------------------------------------------------------------------------------|---------------|------------------|-----------------------|--------------------------------------------|-------------------|-------|
| <b>/</b> 作成                              | □• C       | :                   |                |                                                                                                    |               | 1-50/114行 < > あ、 | 31                    |                                            |                   |       |
| ローー受信トレイ                                 | 🔲 メイン      | \equiv 🎽 Gmail      | <b>Q</b> メールを検 | 索                                                                                                    |               | 丰                | (                     | 2 🏟 🏭 🌔                                    |                   |       |
| ・ スター付き                                  |            |                     | ∏ <b>•</b> C   | :                                                                                                    |               |                  | 1-50 / 114 行 <        | > あ - 🗊                                    |                   |       |
|                                          |            | / 作成                |                |                                                                                                    |               |                  |                       |                                            |                   |       |
|                                          |            |                     | 📮 メイン          | <b>♡</b> プロ                                                                                                    | コモーション 2      | <b>ふ</b> ソーシャル   |                       |                                            |                   |       |
| <ul> <li>ン エス</li> <li>▶ 送信済み</li> </ul> |            |                     |                | = M Gmail                                                                                                    | 0 in:spam     |                  | ×                     |                                            | 0 4               |       |
| 「下書き 1                                   |            |                     |                |                                                                                                    |               |                  | ^                     | -1                                         | 0 4               | > 🥃   |
| -<br>- □ カテゴリ                            |            |                     |                |                                                                                                    | ● 差出人 💌 ● 全期間 | ▼ 添付ファイルあり 宛先 、  | ★ 検索オプション             |                                            |                   | 31    |
| <b>ミ</b> ソーシャル                           |            | <ul> <li></li></ul> |                |                                                                                                    |               |                  |                       |                                            |                   | _     |
| <ol> <li>新着</li> </ol>                   |            | [] 下書き 1            |                | □ 受信トレイ                                                                                                    | ✓ 完全に削除       | 迷惑メールではない 🛛 🕚    |                       |                                            | 1-1/1行 < > 。      | k ▼ 🚺 |
| <b>口</b> フォーラム                           |            | → D カテゴリ            |                | ☆ スター付き                                                                                                    |               | [迷惑メール]のメー       | ・ルは、30 日後に自動的に削除されます。 | 、 迷惑メールをすべて削除                              |                   | ~     |
| 🖏 プロモーション                                |            | <b>ミ</b> 、ソーシャル     |                | () スヌーズ中                                                                                                    |               |                  |                       |                                            |                   | ۲     |
| ∨ もっと見る                                  |            | () 新着               |                | ∑ 重要                                                                                                    |               |                  |                       |                                            |                   |       |
| • • • • • • • • • • • • • • • • • • •    |            | 口 フォーラム             |                | ▶ 送信済み                                                                                                    |               |                  |                       |                                            |                   |       |
| ラベル +                                    |            | 🖏 プロモーション           |                | ] 下書き                                                                                                    | 1             |                  |                       |                                            |                   |       |
|                                          |            | ヘ 折りたたむ             | ‼□ ☆ ː         | ▼ 🗅 カテゴリ                                                                                                    | 該当のメー         | -ルが迷惑メ-          | ールフォルダ(               | にあれば                                       |                   | +     |
|                                          |            | <b>戸</b> チャット       |                | <b>ヱ</b> 、 ソーシャル                                                                                                    | т             |                  | で半むい                  | $\  -\tau_{\lambda}   + \tau_{\lambda}   $ | ち ク 川 …           | л     |
| クリック                                     |            | <b>戶</b> 予定         |                | <ol> <li>新着</li> </ol>                                                                                                    | <b>ナェック</b> ? | 「八和、上部の          | り   述恐メー,             |                                            | <i>そう</i> リッ      | ッ<br> |
|                                          |            | 🗹 すべてのメール           |                | <b>ロ</b> フォーラム                                                                                                    | 当該メール         | レは「受信トι          | ノイトに移動:               | される                                        |                   |       |
|                                          | 2          | ① 迷惑メール             |                | 🛇 プロモーション                                                                                                    |               |                  |                       |                                            |                   |       |
|                                          |            | 回 ゴミ箱               |                | へ 折りたたむ<br>                                                                                                    |               |                  |                       |                                            |                   |       |
|                                          |            | ゆ ラベルの管理            |                | チャット     ・     ・     ・     ・                                                                                                    |               |                  |                       |                                            |                   |       |
| <u></u>                                  | <b>.</b> . |                     |                |                                                                                                    |               |                  |                       |                                            |                   |       |
| 迷惑メールフォルタを ――                            |            |                     | ビ すべてのメール      |                                                                                                    |               |                  |                       |                                            |                   |       |
| クリ                                       | ック         |                     |                | <ul> <li>・・・     <li>・・     <li>・・     <li>・・     <li>・・     <li>・・     <li>・・     <li>・・     <li>・     <li>・・     <li>・     <li>・・     <li>・・     <li>・     <li>・     <li>・     <li>・     <li>・</li> <li>・     <li>・     <li>・     <li>・</li> <li>・</li> <li>・     <li>・</li> <li>・     <li>・</li> <li>・</li> <li>・</li> <li>・     <li>・</li> <li>・     <li>・</li> <li>・</li>     &lt;</li></li></li></li></li></li></li></li></li></li></li></li></li></li></li></li></li></li></li></li></li></li></li></li></ul> |               |                  |                       |                                            |                   |       |
|                                          |            |                     |                | 旦 コス相                                                                                                    |               |                  | 利田坦約、プライバシー、プログラム ポロ  | 13-                                        | 前回のアカウント アクティビティ・ | 公益    |

- 1. Gmail 対策1 (PC編)
- 2. Gmail 対策2(PC編)
- 3. Gmail 対策1 (スマホ編)
- 4. Yahooメール 対策

### 2. Gmail 対策2 ホワイトリストに受け取りたいメールアドレスを追加(PC編)1/3

#### ブラウザ(ChromeやSafari, Firefoxなど)で自身のGmailを開いて下さい

| 😑 🎽 Gmail                                                                                                    | Q、メールを検索                                                                  |                                                                               | iii                                                                                                    | ◎ ⑧ ᡎ ♥                                                                                                    |  |  |  |
|----------------------------------------------------------------------------------------------------|---------------------------------------------------------------------------|-------------------------------------------------------------------------------|----------------------------------------------------------------------------------------------------|----------------------------------------------------------------------------------------------------|--|--|--|
| 🧨 作成                                                                                                    | □ - C :                                                                   |                                                                               |                                                                                                    |                                                                                                    |  |  |  |
| <ul> <li>■ 受信トレイ</li> <li>☆ スター付き</li> </ul>                                                                                                    |                                                                           |                                                                               |                                                                                                    |                                                                                                    |  |  |  |
| <ul> <li>③ スヌーズ中</li> <li>〕 重要</li> <li>▶ 送信済み</li> <li>〕 下書き</li> <li>▼□ カテゴリ</li> <li>※ ソーシャル</li> <li>① 新着</li> <li>□ フォーラム</li> <li>③ プロモーション</li> <li>^ 折りたたむ</li> <li>戸 チャット</li> </ul> | <ul> <li>□ ×1&gt;</li> </ul>                                              | プロモーション <b>ぷ</b> ソー:                                                          | シャル                                                                                                    | クリック<br>すべての設定を表示                                                                                                    |  |  |  |
|                                                                                                    | 🗌 🏠 🕨 JAMA                                                                | New Issue: Br<br>Academia On                                                  | <b>Q</b> メールを検索                                                                                                    | ≇                                                                                                    |  |  |  |
|                                                                                                    | <ul> <li>Dierks Bentley</li> </ul>                                        | The Gravel & 作成                                                               | 設定                                                                                                    | a ·                                                                                                    |  |  |  |
|                                                                                                    | □ ☆ 🕨 佐藤, Itsuka 2                                                        | 9月福岡地区 🖵 受信トレイ                                                                | 全般 マベル 受信トレイ アカワ<br>                                                                                                    | $ \begin{array}{c} \begin{array}{c} \begin{array}{c} \begin{array}{c} \begin{array}{c} \begin{array}{c} \end{array} \\ \end{array} \\ \end{array} \\ \end{array} \\ \end{array} \\ \end{array} \\ \end{array} \\ \end{array} \\ \begin{array}{c} \end{array} \\ \end{array} \\ \end{array} \\ \begin{array}{c} \end{array} \\ \end{array} \\ \end{array} \\ \begin{array}{c} \begin{array}{c} \end{array} \\ \end{array} \\ \end{array} \\ \end{array} \\ \begin{array}{c} \end{array} \\ \end{array} \\ \end{array} \\ \begin{array}{c} \end{array} \\ \end{array} \\ \begin{array}{c} \end{array} \\ \end{array} \\ \end{array} \\ \begin{array}{c} \end{array} \\ \end{array} \\ \end{array} \\ \begin{array}{c} \end{array} \\ \end{array} \\ \end{array} \\ \begin{array}{c} \end{array} \\ \end{array} \\ \end{array} \\ \end{array} \\ \begin{array}{c} \end{array} \\ \end{array} \\ \end{array} \\ \end{array} \\ \end{array} \\ \end{array} \\ \end{array} \\ \end{array} \\ \end{array} \\ \end{array} $ |  |  |  |
|                                                                                                    | <ul> <li>□ ☆ &gt; 大久保文彦, 自分 3</li> <li>□ ☆ &gt; 本宮 祐輔</li> </ul>          | 福岡県医学検<br>③ スヌーズ中<br>[office-all 011<br>○ 2023 夕 ト 送信済み                       | 言語: G                                                                                                    | Gmail の表示言語: 日本語 <ul> <li>他の Google サービスの言語設定を変更</li> </ul> <li>             スカツールを有効にする - さまざまなテキスト入力ツールを使って、好きな言語で入力できます。 - ツールを編集 - 詳細を表示         </li>                                                                                                    |  |  |  |
|                                                                                                    | 🗌 🛧 🗩 yj.imoto                                                            |                                                                               |                                                                                                    | 石から左への編集を OFF に 9 8<br>石から左への編集を ON に する<br>フォルトの国コード: 日本 ~ + +                                                                                                    |  |  |  |
|                                                                                                    | <ul> <li>□ ☆ &gt; yoshi-t, 目分 3</li> <li>□ ☆ &gt; 福岡県臨床衛生検査技 2</li> </ul> | Re:73回医学校     コージーンドル       ① 新着       10月 支部   フォーラム                         | 表示件数:       1ページに 50 、件のスレッドを表示         送信取り消し:       取り消せる時間: 5 、秒         返信時のデフォルトの動作:       返信         井畑を表示       ・ 返信         ・ 全員に返信       ・ カーソルでの操作を有効にする - カーソルでアーカイブ、削除、既読にする、スヌーズの操作をすばやく行えるようになります。         ・ カーソルでの操作を有効にする - カーソルでアーカイブ、削除、既読にする、スヌーズの操作をすばやく行えるようになります。 |                                                                                                    |  |  |  |
|                                                                                                    | 🗌 🛧 ⋗ yaguchi                                                             | x 【 福I ◎ プロモーション<br>yaguchi OSCEライクの<br>■ チャット                                |                                                                                                    |                                                                                                    |  |  |  |
| L                                                                                                    |                                                                           | <ul> <li>■ OSCEE</li> <li>● 予定</li> <li>■ すべてのメール</li> <li>① 迷惑メール</li> </ul> | 送信&アーカイブ     〇       詳細を表示     ●                                                                                                    | 返信に [送信&アーカイブ] ボタンを表示する<br>返信に [送信&アーカイブ] ボタンを表示しない                                                                                                    |  |  |  |

#### 2. Gmail 対策2 ホワイトリストに受け取りたいメールアドレスを追加(PC編)2/3

| From                   | 00@gmail.com |       |         |    | From欄に受け取りたい |  |  |
|------------------------|--------------|-------|---------|----|--------------|--|--|
| То                     |              |       |         | 11 | メールアドレスを入力   |  |  |
| 件名                     |              |       |         |    |              |  |  |
| 含む                     |              |       |         |    |              |  |  |
| 含まない                   |              |       |         |    |              |  |  |
| サイズ                    | 次の値より大きい     | •     | MB      | -  |              |  |  |
| □ 添付ファイルあり □ チャットは除外する |              |       |         |    |              |  |  |
|                        |              | クリック→ | フィルタを作成 | 検索 |              |  |  |

#### 2. Gmail 対策2

#### ホワイトリストに受け取りたいメールアドレスを追加(PC編)3/3

- ← メールが検索条件と完全一致する場合:
- □ 受信トレイをスキップ (アーカイブする)
- □ スターを付ける
- □ ラベルを付ける: ラベルを選択… -
- □ 次のアドレスに転送する:アドレスを選択... 転送先アドレスを追加
- □ 削除する
- ✓ <sup>迷惑メールにしない</sup>
   ✓ <sup>★</sup> チェックを入れて
   □ 常に重要マークを付ける
   ✓ フィルタを作成クリック
- □ 重要マークを付けない
- 🔲 適用するカテゴリ: カテゴリを選択... 🔹
- □ 一致するスレッドにもフィルタを適用する。
- 注: [迷惑メール] や [ゴミ箱] にある古いスレッドには、フィルタは適用されません

この操作で、当該メールアドレ スから発信されたメールが、迷 惑メールリストから外れます。 (迷惑メールとして認識されな くなります)

? ヘルプ

フィルタを作成

Gmail 対策1 (PC編)
 Gmail 対策2 (PC編)
 Gmail 対策1 (スマホ編)
 Yahooメール 対策

## 3. Gmail 対策1 迷惑メールフォルダの確認(スマホ編)

| 📶 docomo 🗢 | III docomo 🗢 1:10 | ul docomo 🗢 1:14 😫 81% 💷 ul docomo                                        |                                                                | 📲 docomo 🗢 1:15                              |
|------------|-------------------|---------------------------------------------------------------------------|----------------------------------------------------------------|----------------------------------------------|
| ■ パールを検    | 🎽 Gmail           | ■ メールを検索 😓 <                                                              | 1 🛛 🛄 🚥                                                        | <b>&lt;</b> 1                                |
| (1)<br>メイン | 名、ソーシャル           | 迷惑メール ▼ 差出人 ▼ 宛先 ▼ 添付ファ 回                                                 | (4)<br>[迷惑メール] 内のアイテムは、30 日間の保<br>存期間を過ぎると自動的に削除されます           | □ [迷惑メール] 内のアイテム<br>存期間を過ぎると自動的に             |
| A          | ◎ プロモーション         | □ [迷惑メール] 内のアイテムは、30 日間の保<br>存期間を過ぎると自動的に削除されます                           | [迷惑メール] を今すぐ空にする                                               | [迷惑メール] を今すぐ空(                               |
|            | ☆ スター付き           | (3) [迷惑メール]を今すぐ空にする                                                       | Academia Oncology     9月6日<br>Academia Oncology is now open fo | Academia Oncology<br>Academia Oncology is no |
|            | ③ スヌーズ            | Academia Oncology         9月6日           Academia Oncology is now open fo | Dear 謙一, You're invited to submit t 🏠                          | Dear 謙一, You're invited                      |
| m          | ∑ 重要              | Dear 謙一, You're invited to submit t ☆                                     |                                                                |                                              |
|            | ▶ 送信済みメール         |                                                                           |                                                                |                                              |
| 2          | <b>b</b> o 送信予定   | <ol> <li>Gmailアプリを開き、画面左上</li> </ol>                                      | の「三」マークを                                                       | 完全に削除                                        |
|            | ▶ 下書き             | 2. 「迷惑メール」を開く                                                             |                                                                | スヌーズ 5                                       |
| Θ          | 🖾 すべてのメール         | 3. 該当メールがあるか確認し、該                                                         | スパムではないと報告                                                     |                                              |
|            | ① 迷惑メール 2         | 4. 画面右上にめる「メニュ」(<br>5. 「スパムではないと報告」をタ                                     | ィップ                                                            | ラベル                                          |
|            | 回<br>ゴミ箱          | iPhoneでの操作例になりますが、                                                        | Andoroidも同様です                                                  | 重要マークを付ける                                    |
|            | ラベル               |                                                                           |                                                                | キャンセル                                        |

- 1. Gmail 対策1 (PC編)
- 2. Gmail 対策2(PC編)
- 3. Gmail 対策1 (スマホ編)
- 4. Yahooメール 対策

4. Yahooメール 対策1 迷惑メールフォルダの確認(PC編)1/1

ブラウザ(ChromeやSafari, Firefoxなど)で自身のYahooメールを開いて下さい

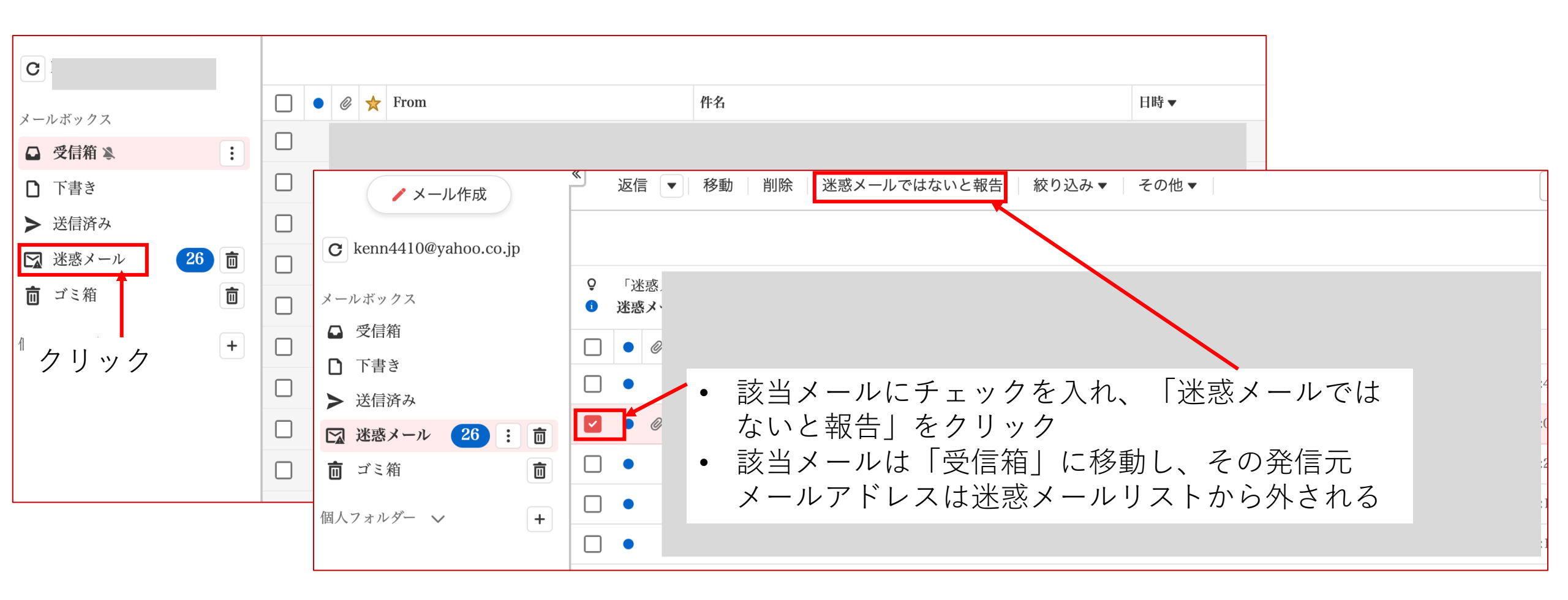